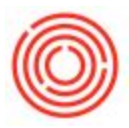

## AP Price Trends Graph

## Summary

This new report shows the price trends for specific items or item groups. The user can set the report for a period of time and select the top number of items.

## **Details/ How-To**

1. Navigate to Production  $\rightarrow$  Orchestrated Reports  $\rightarrow$  Purchasing  $\rightarrow$  AP Price Trends Graph

| FORMA CON                                                                                                    |                           |                        |                                                    |                       |                       |                       | and the second                                                                                                  |                                                                                                    |             |   |
|----------------------------------------------------------------------------------------------------|---------------------------|------------------------|----------------------------------------------------|-----------------------|-----------------------|-----------------------|----------------------------------------------------------------------------------------------------|----------------------------------------------------------------------------------------------------|-------------|---|
| 5 Geoda Recorpt PO                                                                                                    | Common Functio            | ns                     |                                                    |                       |                       |                       | E M                                                                                                    | essages and Alerts                                                                                                    |             | 1 |
| Goods Return                                                                                                    | Choose Company            | Add On Harager         | 10 state                                           | RID Cratic Ward       | E Ber Del Del         | Celer muturest        |                                                                                                    | and the second second se | -           |   |
| AF Count Payment Bryoks                                                                                                    | Telanging Hardward        | and state of the       | C at of Hearing                                    | P Instatur Order      | · Productor Vall Sour | Component Cost An.    |                                                                                                    | and the second second se | No. of Lot. |   |
| AP Invisor                                                                                                    | Contraction of the second | C. Productor Procedure | C. fast Schulle                                    | B Production Cost An. | Rearris Conver-       | City Seat Harter Date |                                                                                                    |                                                                                                    |             |   |
| AP Credt Perce                                                                                                    | CT beines beine           |                        |                                                    | 1                     |                       | No. of Contraction    | 100                                                                                                    |                                                                                                    | -           |   |
| A/P Geserve Invoice                                                                                                    |                           |                        |                                                    |                       |                       |                       |                                                                                                    |                                                                                                    |             |   |
| Receiving Transactions                                                                                                    |                           |                        |                                                    |                       |                       |                       | 100                                                                                                    | the Color Part of Capit                                                                                                    |             |   |
| Returns Transaction Templetes                                                                                                    |                           |                        |                                                    |                       |                       |                       |                                                                                                    |                                                                                                    |             |   |
| Landed Casta                                                                                                    |                           |                        |                                                    |                       |                       |                       |                                                                                                    |                                                                                                    |             |   |
| Procurement Confirmation Waard                                                                                                    |                           |                        |                                                    |                       |                       |                       | 4.8.10                                                                                                    | tion while and south in the line of the                                                                                                    |             |   |
| Perchase Quotation Generation Waterd                                                                                                    |                           |                        |                                                    |                       |                       |                       | 10.00                                                                                                    | Recent Advertised and link de atter                                                                                                    | And in case |   |
| Decement Preting                                                                                                    |                           |                        | AP Price Trends Grap                               | n-Selection Criteria  | - 8                   |                       | The second second second second second second second second second second second second second second second se | the set to start back before                                                                                                    | -           |   |
| P Furchusing Reports                                                                                                    |                           |                        |                                                    |                       |                       |                       |                                                                                                    | of excepts defined useful but decision                                                                                                    | -           |   |
| B Open Starra (Lat                                                                                                    |                           |                        | Stating date:                                      |                       |                       |                       | 48.50                                                                                                    | one title and easy in the ideal size.                                                                                                    | mone        |   |
| III Docement Drafts Report                                                                                                    |                           | 7                      | Onter Top It bere to droot                         |                       |                       |                       | ar car                                                                                                    | O exceeds defined credit limit decision.                                                                                                    | 10/20/2000  |   |
| B. Purchase Analysis                                                                                                    |                           |                        | Select at Item Group:<br>Select Item(c) (selected) |                       |                       |                       | Same 2                                                                                                    | alize nor. in article level \$15001.                                                                                                    | 10/25/268   |   |
| III Punchase Request Report                                                                                                    |                           | /                      | Drove Starts Details:                              | 8 7                   |                       |                       | Sere 2                                                                                                    | allow min. Roamfarty lavat, \$255005.                                                                                                    | existent    |   |
| IB Purchase Quotation Comparison Report                                                                                                    |                           | /                      | Salect Business Partner(s) (up                     | ent 🖸 🙀               |                       |                       | 100000                                                                                                    |                                                                                                    |             |   |
| E Lacate Exceptional Decault in Divolut                                                                                                    |                           |                        | Select BP (Insup)() (aptional)                     |                       |                       |                       | C+ Of                                                                                                    | pen Documents                                                                                                    |             |   |
| The State Communities In Designation California                                                                                                    | /                         |                        | OK.   Cares                                        |                       |                       |                       | 34                                                                                                    | w Orden AR Shoose                                                                                                    |             |   |
| E Aurzhaes Order Witthout Deposit                                                                                                    | /                         |                        |                                                    |                       |                       |                       |                                                                                                    |                                                                                                    |             |   |
| R. Purchase Order Linked to Depart                                                                                                    |                           |                        |                                                    |                       |                       |                       |                                                                                                    |                                                                                                    |             |   |
| Ill Eleviert Agreenenti Pulliment Report                                                                                                    |                           |                        |                                                    |                       |                       |                       |                                                                                                    |                                                                                                    |             |   |
| D Orchest and Roserts                                                                                                    |                           |                        |                                                    |                       |                       |                       |                                                                                                    |                                                                                                    |             |   |
| OT Ruschase Dans Cost Analysis                                                                                                    |                           |                        |                                                    |                       |                       |                       |                                                                                                    |                                                                                                    |             |   |
| CT Under Derformanse Samert                                                                                                    | /                         |                        |                                                    |                       |                       |                       |                                                                                                    |                                                                                                    |             |   |
| Dr. Com Punctures Online Terms for York                                                                                                    |                           |                        |                                                    |                       |                       |                       |                                                                                                    |                                                                                                    |             |   |
| CT Open Purchase Online Terms in works                                                                                                    |                           |                        |                                                    |                       |                       |                       |                                                                                                    |                                                                                                    |             |   |
| CI M Page Tamp Gard                                                                                                    |                           |                        |                                                    |                       |                       |                       |                                                                                                    |                                                                                                    |             |   |
| and the function of the function of the functi |                           |                        |                                                    |                       |                       |                       |                                                                                                    |                                                                                                    |             |   |
|                                                                                                    |                           |                        |                                                    |                       |                       |                       |                                                                                                    |                                                                                                    |             |   |

 Input the Starting date and Ending date, then input the Top N (number of) items to show. For example, if you want to see the top three items by purchase price enter "3". Then select an Item Group for the graph criteria.

|                                              | Nelsene, manager. Tay are et. | the mome codigit of Orchests | and STR.                              |                              |                                           |                    | a                                        |                          | 0.0   |
|----------------------------------------------|-------------------------------|------------------------------|---------------------------------------|------------------------------|-------------------------------------------|--------------------|------------------------------------------|--------------------------|-------|
| E Purbee Oder *                              |                               |                              |                                       |                              |                                           |                    |                                          |                          |       |
| E Goods Receipt PO                           | Common Functio                | ins.                         |                                       |                              |                                           |                    | Messages and Alerts                      |                          | 1     |
| C Goods Rature                               | C Once Corpery                | AMON Manager                 | State                                 | All Creation Ward            | Bar that bar                              | Color Workshoet    | Concession of the                        |                          | -     |
| A/P Down Payment Invoice                     | Techapro Invidual             | (i) sets mard                | T al d'reaces                         | P Production Order           | Productor Tabl Su-                        | Companyer Cost An. | and company a tree                       |                          |       |
| C AP Insue                                   | 4                             | The Automation               | Test Schedule                         | Production Call An.          | France Duerver                            | Then Marker Data   | Alert Frederice Inster Verlage           |                          | 2004  |
| T AF Credit Here                             | C. Baltan Baltan              |                              |                                       |                              |                                           |                    | And Productor Concepted Visio            |                          | 2004  |
| A/P Reserve Invision                         | and the second second         |                              |                                       |                              |                                           |                    | Alarth DARO Older Harr III Davis         | 179                      | 1000  |
| E Recurring Transactions                     |                               |                              |                                       |                              |                                           |                    | Alarti Tarles Onder Price un Price Lit   | uninten (RA)             | 201   |
| E Recurring Transaction Templates            |                               |                              |                                       |                              |                                           |                    | Table Order Price Lat Yarlance           | 83                       | 2001  |
| E Landed Costs                               |                               |                              |                                       |                              |                                           |                    | BP CIECE exceeds defined small in        | diamater. 002            | 201   |
| E Procurement Conferentian Interest          |                               |                              |                                       |                              |                                           |                    | Ark Investment MIDM- profil rearrange in | CO. min-facilitation (CO | 1005  |
| The Pare Quelation Generation Waard          |                               |                              |                                       |                              |                                           |                    | BF CODE exceeds defined credit in        | timeter to a             | 1005  |
| E Document Photog                            |                               |                              | AP Price Trends Graph-1               | Selection Criteria           | 1.4                                       |                    | Same balance min. Incardiory lacest A    |                          | 10005 |
| Purchasing Reports                           |                               |                              |                                       |                              |                                           |                    | #P CISH work defined well in             | taination mill           | 1000  |
| Digen Dena Lat                               |                               |                              | Starting date:<br>Endna date:         | 18, 19, 2015<br>(8, 10, 2015 |                                           |                    | Alt Invoice 1008: profit margin in       | an Parcelination, 1917   | 1000  |
| B Decenent Drafts Report                     |                               |                              | Enter Top N Netwite disco-            |                              |                                           |                    | #F CHIEL ancests defined create in       | Advator. 017             | (INV) |
| B Purchase Analysis                          |                               |                              | belet ben(i) (setone)                 | III - DeputyCh               | with Kapp                                 |                    | Barn baise pie, transpy local B          | HERE. 85.0               | 1996  |
| III Purchase Request Report                  |                               |                              | Shere han Datala-<br>holoda fan herer | US - Deposition              | with the                                  |                    | Bara failur min. martiny local 4         | was. 417                 | 1000  |
| IB Purchase Qualation Congarison Report      |                               |                              | Select Busines Retrier(s) (optimal    | 100 - Fedorad                | Carred                                    |                    | Ph                                       |                          |       |
| 2 Locate Esceptional Decount in Drooke       |                               |                              | Seet IP Croup(s) (splitters)          | 20 - Federal                 | fagged                                    |                    | 1.4 Open Documents                       |                          |       |
| 2 SP Commission by Envisions in Posting Date |                               |                              |                                       | 103 - March Ho               | d                                         |                    | Sale Ordex                               | A/R.Doostee              |       |
| R Parchase Order Without Deposit             |                               |                              |                                       | 124 - March Ta               | non l                                     |                    |                                          |                          |       |
| R Purchase Order Linker I to Deposit         |                               |                              |                                       | st? I Ashibio                | Serve .                                   |                    |                                          |                          |       |
| I Market Agreement Pulliment Report          |                               |                              |                                       | 102 - Oni Sere               |                                           |                    |                                          |                          |       |
| Ch Chevel and Reports                        |                               |                              |                                       | 10 - Petagra                 | 5. J. J. J. J. J. J. J. J. J. J. J. J. J. |                    |                                          |                          |       |
| 2 Purchase 2tem Cell Analysis                |                               |                              |                                       | 107 - Alt Own                | on l                                      |                    |                                          |                          |       |
| (2) liender Performance Report               |                               |                              |                                       | 108 - 804 Pipes              | finge :                                   |                    |                                          |                          |       |
| 2 Open Purchase Order Sama by Vendor         |                               |                              |                                       | 108 - 801, Mail              |                                           |                    |                                          |                          |       |
| 😥 Open Purchase Order Densities Vendos       |                               |                              |                                       | 109 - 896 OBar               | a seal                                    |                    |                                          |                          |       |
| (2) AP Proce Trends Graph                    |                               |                              |                                       | 107 - With Bright            | t faar                                    |                    |                                          |                          |       |
| Business Partners                            |                               |                              |                                       | 108 - 1935 Dry               | n Bar                                     |                    |                                          |                          |       |
| Banking                                      |                               |                              |                                       | sat - water mod              |                                           |                    |                                          |                          |       |
| Inventory                                    |                               |                              |                                       |                              |                                           |                    |                                          |                          |       |

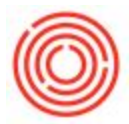

You also have the option to select specific item(s), show item details, include sale items, select specific business partners or select specific BP Groups.

## 3. Click "Ok" to view the report.

| I Trank Part I was                                                                                                    | n i i i i i i i i i i i i i i i i i i i                                                                                                    |                                                                                                    |                                                                                  |
|----------------------------------------------------------------------------------------------------|----------------------------------------------------------------------------------------------------|----------------------------------------------------------------------------------------------------|----------------------------------------------------------------------------------|
| <u>)   (?)</u> E <u>B</u>   14                                                                                                    | ( <b>F H</b>   1.                                                                                                    | /2 @3 ≪, •                                                                                                    | SAP CRYSTAL REPO                                                                 |
|                                                                                                    |                                                                                                    |                                                                                                    |                                                                                  |
|                                                                                                    |                                                                                                    |                                                                                                    |                                                                                  |
| 0                                                                                                    |                                                                                                    |                                                                                                    | Page 1 of 2                                                                      |
| $(\bigcirc)$                                                                                                    | Top 3 Purchased Ite                                                                                                    | ems Price Trend                                                                                                    | 7/6/2015                                                                         |
|                                                                                                    | for 1/1/15 to 6/30/15                                                                                                    | tem Group: RM: Hops (1                                                                                                    | 05)                                                                              |
|                                                                                                    | Top3 Total \$ 94,42                                                                                                    | 3 Item Grou                                                                                                    | ap Total \$ 354,133                                                              |
| RH5006 : Hops                                                                                                    | - Cascade                                                                                                    | VENDOR                                                                                                    | Country Malt (V1015)                                                             |
| -                                                                                                    |                                                                                                    |                                                                                                    | For RH5006                                                                       |
| EAU 3<br>Est. Annual Usage                                                                                                    | 146,190 21,292                                                                                                    | \$7.0000                                                                                                    |                                                                                  |
|                                                                                                    | 20.6% Of Item Group                                                                                                    | \$5.0000                                                                                                    |                                                                                  |
|                                                                                                    | 201070                                                                                                    | \$4.0000                                                                                                    |                                                                                  |
|                                                                                                    | Last Price Ave Price                                                                                                    | \$2.0000                                                                                                    |                                                                                  |
| PRICE                                                                                                    | \$ 6.9800 \$ 6.9600<br>(on 5/21/15)                                                                                                    | \$1.0000                                                                                                    |                                                                                  |
|                                                                                                    | 0 200% A Price                                                                                                    | \$0.0000                                                                                                    | 195                                                                              |
| 22510710700700000000                                                                                                    | 0.27 /0   Trend                                                                                                    | 121                                                                                                    | 4                                                                                |
| the second second second second second second                                                                                                    |                                                                                                    |                                                                                                    |                                                                                  |
| Month-YY                                                                                                    | Ave. Price                                                                                                    | Qty                                                                                                    | Extended\$                                                                       |
| Month-YY Mar-15 \$                                                                                                    | Ave. Price<br>6.5600                                                                                                    | Qty<br>500                                                                                                    | Extended\$<br>\$ 3,280.00                                                        |
| Month-YY Mar-15 S<br>May-15 S                                                                                                    | Ave. Price<br>6.5600<br>6.9800                                                                                                    | Qty<br>500<br>10,000                                                                                                    | Extended\$<br>\$ 3,280.00<br>\$ 69,800.00                                        |
| Month-YY A<br>Mar-15 S<br>May-15 S<br>RH5018 : Hops                                                                                                    | Ave. Price<br>6.5600<br>6.9800<br>- Liberty                                                                                                    | 0ty<br>500<br>10,000<br>VENDOR                                                                                                    | Extended5<br>\$ 3,280.00<br>\$ 69,800.00<br>Country Malt (V1015)                 |
| Month-YY //<br>Mar-15 S<br>May-15 S<br>RH5018 : Hops                                                                                                    | Ave. Price<br>6.5600<br>6.9800<br>- Liberty<br>15.417 2.869                                                                                                    | 979<br>500<br>10,000<br>VENDOR                                                                                                    | Extended\$<br>\$ 3,280.00<br>\$ 69,800.00<br>Country Malt (V1015)<br>For RHS012  |
| Month-YY /<br>Mar-15 S<br>May-15 S<br>RH5018 : Hops<br>EAU S<br>Est. Annual Usage                                                                                 | Ave. Price<br>6.5600<br>6.9800<br>- Liberty<br>15,417 2,869                                                                                                    | Qty<br>500<br>10,000<br>VENDOR<br>\$7.0000<br>\$6.0000                                                                                                 | ExtendedS<br>S 3,280.00<br>S 69,800.00<br>Country Malt (V1015)<br>For RHS018     |
| Month-YY Mar-15 S<br>May-15 S<br>RH5018 : Hops<br>EAU S<br>Est. Annual Usage                                                                                      | Ave. Price<br>6.5600<br>6.9000<br>- Liberty<br>15,417 2,869<br>2.1% Of Item Group<br>Purchases                                                                                    | Qty<br>500<br>10,000<br>VENDOR<br>\$7.0000<br>\$6.0000<br>\$5.0000                                                                                     | Extended5<br>\$ 3,280.00<br>\$ 69,800.00<br>Country Malt (V1015)<br>For RHS018   |
| Month-YY /<br>Mar-15 \$<br>May-15 \$<br>RH5018 : Hops<br>EAU \$<br>Est. Annual Usage                                                                              | Ave. Price<br>6.5600<br>6.9800<br>- Liberty<br>15,417 2,869<br>2.1% Of Item Group<br>Purchases                                                                                    | Qty<br>500<br>10,000<br>VENDOR<br>\$7,0000<br>\$6,0000<br>\$5,0000<br>\$4,0000<br>\$3,0000                                                             | ExtendedS<br>\$ 3,280.00<br>\$ 69,800.00<br>Country Malt (V1015)<br>For RHS913   |
| Month-YY /<br>Mar-15 S<br>May-15 S<br>RH5018 : Hops<br>EAU S<br>Est. Annual Usage                                                                                 | Ave. Price   6.5600   6.9600   - Liberty   15,417 2,869   2.1% Of Item Group<br>Purchases   Last Price Ave Price                                                                  | Qty<br>500<br>10,000<br>VENDOR<br>\$7,0000<br>\$6,0000<br>\$6,0000<br>\$5,0000<br>\$4,0000<br>\$3,0000<br>\$2,0000                                     | ExtendedS<br>S 3,280.00<br>S 69,800.00<br>Country Malt (V1015)<br>For RHS013     |
| Month-YY Mar-15 S<br>May-15 S<br>RH5018 : Hops<br>EAU S<br>Est. Annual Usage                                                                                      | Ave. Price   6.5600   6.9800   - Liberty   15,417 2,869   2.1% Of Item Group<br>Purchases   \$ 4.9800<br>(on 4/6/15) \$ 5.3730                                                    | Qty<br>500<br>10,000<br>VENDOR<br>\$7.0000<br>\$6.0000<br>\$6.0000<br>\$3.0000<br>\$3.0000<br>\$1.0000<br>\$0.0000                                     | ExtendedS<br>\$ 3,280.00<br>\$ 69,800.00<br>Country Malt (V1015)<br>For RHS018   |
| View a detailed rej<br>Month-YY /<br>Mar-15 \$<br>RH5018 : Hops<br>EAU \$<br>Est. Annual Usage<br>PRICE                                                           | Ave. Price   6.5600   6.9800   - Liberty   15,417 2,869   2.1% Of Item Group<br>Purchases   \$ 4.9800<br>(on 4/6/15) \$ 5.3730<br>(on 4/6/15)   \$ (7.31%) ↓                      | Qry<br>500<br>10,000<br>VENDOR<br>\$7,0000<br>\$6,0000<br>\$6,0000<br>\$5,0000<br>\$4,0000<br>\$3,0000<br>\$3,0000<br>\$1,0000<br>\$1,0000<br>\$0,0000 | ExtendedS<br>\$ 3,280.00<br>\$ 69,800.00<br>Country Malt (V1015)<br>For RHS018   |
| View a detailed res<br>Month-YY //<br>Mar-15 S<br>May-15 S<br>RH5018 : Hops<br>EAU S<br>Est. Annual Usage<br>PRICE<br>View a detailed res                         | Ave. Price   6.5600   6.9800   - Liberty   15,417 2,869   2.1% Of Item Group Purchases   \$ 4.9800 \$   \$ 4.9800 \$   \$ 5.3730   (on 4/6/15) \$   \$ 7.31%   \$ Price   \$ 2.1% | Qty<br>500<br>10,000<br>VENDOR<br>\$7,0000<br>\$6,0000<br>\$5,0000<br>\$4,0000<br>\$3,0000<br>\$3,0000<br>\$1,0000<br>\$0,0000                         | ExtendedS<br>S 3,280.00<br>S 69,800.00<br>Country Malt (V1015)<br>For RHS013     |
| View a detailed res<br>Month-YY //<br>Mar-15 S<br>May-15 S<br>RH5018 : Hops<br>EAU S<br>EAU S<br>Est. Annual Usage<br>PRICE<br>View a detailed res<br>Month-YY // | Ave. Price   6.5600   6.9800   - Liberty   15,417 2,869   2.1% Of Item Group<br>Purchases   \$ 4.9800 \$   \$ 4.9800 \$   \$ 5.3730   (on 4/6/15) (7.31%) ↓   Price   Ave. Price  | Qty<br>500<br>10,000<br>VENDOR<br>\$7,0000<br>\$6,0000<br>\$6,0000<br>\$3,0000<br>\$3,0000<br>\$1,0000<br>\$0,0000<br>\$0,0000<br>\$0,0000             | ExtendedS<br>S 3,280.00<br>S 69,800.00<br>Country Malt (V1015)<br>For RHS013<br> |